## **TaskMax Periodic & Future Orders**

Last Modified on 12/08/2025 4:20 pm AEST

This article covers *Periodic Work Orders* and *Future Work Orders* in the **TaskMax** menu. Periodic work orders are recurring contracts, which have a frequency, a recurrence pattern and may have a finish date.

Future work orders are simply work orders that will not be processed and issued until the next process date.

Periodic and future work orders must be processed manually - they are not processed automatically in the system.

## **Creating Periodic and Future Work Orders**

These steps cover the creation of periodic and future work orders. Although the screenshots reflect the periodic work orders, the process is exactly the same for future work orders.

- 1. Open the *TaskMax* menu and select the required building.
- 2. In the *View Status* section on the bottom right hand side of the screen, click on the drop-down menu and select *Periodic / Future.*

| Status | Reference Number | Date Entered | Time | ContractorField | S | Change <u>B</u> uilding                                              |
|--------|------------------|--------------|------|-----------------|---|----------------------------------------------------------------------|
|        |                  |              |      |                 |   | New                                                                  |
|        |                  |              |      |                 |   | <u>O</u> pen                                                         |
|        |                  |              |      |                 |   | <u>R</u> eport                                                       |
|        |                  |              |      |                 |   | Show Quotes                                                          |
|        |                  |              |      |                 |   | Close                                                                |
|        |                  |              |      |                 |   |                                                                      |
|        |                  |              |      |                 |   | Options<br>All 	This Buildin                                         |
|        | m                |              |      |                 |   | Options<br>All () This Buildir<br>All () Mine                        |
| 0 of 0 | III              |              |      |                 |   | Options<br>All  This Buildir<br>All  Mine<br>View Status<br>Periodic |

3. Click the *New* button and proceed to enter all details just like whencreating a regular work order, but don't click *Save* or *Close* yet - click the *Edit Periodic / Edit Future* button.

| <u>File Edit Reports</u>                  |                                                              | Action        |
|-------------------------------------------|--------------------------------------------------------------|---------------|
| Status F-Periodic Ref No Date             | 10/02/15 Time 07:22 Job Managed By vwillson                  | Save          |
| Originator                                | Job<br>Subject Cleaning                                      | Edit Periodic |
| 111 Originator St<br>Varsity Pde Qld 4545 | Empty bins, clean common areas                               | Request Quote |
|                                           |                                                              | Delete        |
| Tel H 0755757422 E Tel W<br>Mob E Fax     |                                                              | Close Entry   |
| Email training@stratamax.com              | Property<br>Alfected Common Property Dates<br>Start 10/02/15 |               |
| John Smith Originator                     | At Site Front and Rear Urgent Finish 10/12/15                |               |
| Home Tel 0755757422                       | Contractor                                                   |               |
| Work Tel Roll                             | 08200002 Training Manager List                               |               |
| Mobile 📃 Unit No                          | TelW 07 5575 7422 Type                                       |               |
| Invoice - Bank A/c: \$7262.43 0/D: \$0.00 | Fax Contact Method Email accounts@stratamax.com              |               |
| Amount Quoted                             | Other                                                        |               |
| Invoice No. Date                          | 📄 Insurance Claim 📄 Service Fee 📄 Bill Lot Owner             | Quotes        |
| Details Cleaning OK to pay?               | Notify Manager Email Copy to                                 |               |
| Doc ID Service Fee                        | Don't Print Order on Issue Extra Attachments                 | Notes         |

- 4. If creating a periodic work order, the *Periodic Work Order* window appears where the following details must be entered:
  - Select the *Frequency* of the job.
  - The *Periodic Factor* is optional and can be used to alter the recurrence pattern of when the work order will be processed. For example, for a work order to be processed once every two

months, the frequency should be *Monthly* and Periodic Factor will be 2.

- Enter the Start Date.
- Enter number of *Days to Complete* if required.
- Enter the *Finish Date* if applicable.
- Enter *Next Process Date.* This is the date that the system will observe each time any periodic or future work orders are processed, to determine whether or not this work order will be issued.
- Click OK.

| requency                                  | Monthly  |
|-------------------------------------------|----------|
| Periodic Factor                           | 2        |
| Start Date                                | 10/02/15 |
| ays to Complete                           | 3        |
| Finish Date                               | 10/12/15 |
| Next Process Date                         | 10/03/15 |
| OK<br>Entry Assistant<br>Select from list | Cancel   |

- 5. If creating a future work order, the *Enter Future Process Date* window appears, where the next *Process Date* is entered.
  - TaskMax will observe this date each time any periodic or future work orders are processed, to determine whether a work order will be issued on the day.
- 6. Back in the *Work Order* details screen, click *Save*, then *Close Entry*.
  - Now in the list of work orders, the *Status* will be 'F-Periodic' or 'H-Future'.

## **Processing Periodic & Future Work Orders**

The periodic work orders need to be processed manually on a regular basis as they are not processed or issued automatically.

It is the *Next Process Date,* which TaskMax will observe each time any periodic or future work orders are processed, to determine whether a work order will be issued on the day, i.e. the date must be either today's date or before. Once that work order has been issued, TaskMax will wait for the next work order in the sequence.

- 1. Open the *TaskMax* menu and select the required building.
- 2. To view any periodic or future work orders, the View Status drop-down menu in the bottom right

will need to be changed appropriately.

| S Change Building<br>New<br>Den<br>Beport<br>Show Quotes<br>Close |
|-------------------------------------------------------------------|
| New<br>Dpen<br>Beport<br>Show Quotes<br>Close                     |
| Lew<br>Dpen<br>Beport<br>Show Quotes<br>Close                     |
| Le Clos <u>e</u>                                                  |
| <u>Report</u> Show Quotes           Close                         |
| Eeport<br>Show Quotes<br>Close                                    |
| Show Quotes<br>Clos <u>e</u>                                      |
| Clos <u>e</u>                                                     |
| Close                                                             |
|                                                                   |
|                                                                   |
|                                                                   |
|                                                                   |
|                                                                   |
|                                                                   |
|                                                                   |
|                                                                   |
|                                                                   |
|                                                                   |
|                                                                   |
|                                                                   |
| Onlines                                                           |
| Options                                                           |
| Options<br>All This Build                                         |
| Options<br>() [AI] This Build                                     |
| Options<br>● <u>All</u> This Build<br>● All ● Mine                |
|                                                                   |

3. Click *File > Process Periodic and Future.* 

| Luc | Configure                                     | 7            |       |                  |    | Action                  |
|-----|-----------------------------------------------|--------------|-------|------------------|----|-------------------------|
| ~   | Preview Orders                                | Date Entered | Time  | Contractor       | S  | Change <u>B</u> uilding |
|     | Print Copy Orders <u>A</u> lways              | 10/02/15     | 07:22 | TRAINING MANAGER |    | New                     |
|     | Printer Setup                                 | -            |       |                  |    | <u>O</u> pen            |
|     | Process Periodic And Future                   | -s-          |       |                  |    | <u>R</u> eport          |
|     | Account <u>M</u> anager Edit                  |              |       |                  |    | Show Quotes             |
|     | Creditor Commitments                          |              |       |                  |    | Close                   |
|     | Change Pass <u>w</u> ord                      |              |       |                  |    |                         |
|     | Insur <u>a</u> nce Claim<br>Open Jobs Monitor |              |       |                  |    |                         |
|     | Update Perio <u>d</u> ic Issue Method         |              |       |                  |    |                         |
|     | Compliance                                    |              |       |                  |    |                         |
|     | Alternate Letterhead List                     |              |       |                  |    |                         |
| 4   | Close                                         |              |       |                  | 10 | Options                 |
|     |                                               |              |       |                  |    | All This Building       |
|     | m                                             |              |       |                  | +  | C All Mine              |
|     | of 1                                          |              |       |                  |    | Periodic -              |

4. Any relevant work orders will be issued, using the creditor's preferred method, which has been configured in the *Creditor Maintenance* menu.